# 10<sub>月</sub>1<sub>日 (火) 午前</sub>9<sub>時~</sub> つくばみらい市 <mark>公式 LINE</mark> が始まります

間 伊奈庁舎行政経営 デジタル戦略課(内線 1404)

# <u>便利なポイント</u>

#### 暮らしに必要な情報を集約

市のさまざまな情報の中から、子育て や防災の情報など皆さんがよく利用す る項目だけを表示します。

#### 必要な情報を即座に受信

年代や地域などから、利用者に合った 情報を絞り込むことで、緊急性の高い 情報やイベント情報など、必要な情報 がタイムリーに届きます。※情報を受 け取るには、受信設定が必要です。

### 各種手続きなどへワンタッチ

メニューから、申請や予約といった手 続きや、子育て情報などの欲しい情報 にワンタッチでアクセスできます。

#### 

※画面は開発中のものです。 実際の仕様とは異なる場合があります。

## 友だち追加方法

**その1 QR コード検索** LINE アプリの友だち追加画面から QR コードを読み込んで登録

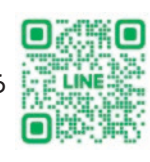

# その2 ID 検索

LINE アプリの友だち追加画面で 「@tsukubamiraicity」を ID 検索して登録

## ご利用上の注意

○ご利用は無料です。通信料は別途利用者負 担になります。 ○メッセージやコメントに対する個別の回答 は行いません。

# 10月1日 (火) 午前9時~ <u>公共施設予約システム</u> が始まります

間 伊奈庁舎行政経営デジタル戦略課(内線 1402)

PC やスマートフォンなどから、空き状況の確認や 利用予約、オンライン決済、許可証の確認・ダウン ロードが、24 時間いつでもできるようになります。 ※システムを利用するには利用者 ID の発行が必要 です。

詳しくは、市ホームページの公共施設予約システム ご案内ページ (右上の QR コード)をご覧ください。

※対象施設は、公民館などの文化 施設や体育施設などです。詳しく は広報つくばみらい9月号の8 ページをご覧ください。

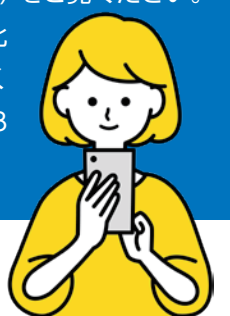

## <u>利用者 ID の申請方法</u>

STEP 1 公共施設予約システム ご案内ページにアクセスする

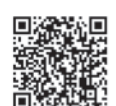

ご案内ページ中の「公共施設予約システムはこちら」のバナー をクリックし、「利用登録」ボタンから申し込みに進んでく ださい。

## STEP 2 利用規約に同意し、 必要事項を入力し登録する

仮登録状態となります。必ず STEP3 の本人確認を行ってください。

### STEP 3 本人確認を行う

公共施設予約システムのご案内ページから「いばらき電子申 請・届出サービス」にアクセスし、必要書類の画像データを 添付して送信してください。※対象施設の窓口でも本人確認 が可能です。

広報つくばみらい 2024 年(令和6年) 10 月号 No.223

市民の皆さんに、暮らしの情報やイベント情報、災害情報などを発信していきます。

また、各種手続きや予約が LINE を 通じて行えるようになります。 ぜひ「つくばみらい市」の アカウントの友だち追加を お願いします。